# Conciliação de Cartões

**Obs.:** Antes de qualquer configuração certifique-se que exista um contrato com a operadora de cartões para que a mesma disponibilize os arquivos necessários para a conciliação.

Para que o processo de Conciliação de Cartões funcione corretamente se faz necessário que o fechamento de caixa seja feito todos os dias.

## Acesso as Funcionalidades

Para ter acesso a todas as funcionalidades do Intercâmbio Bancário basta acessar a interface que se encontra em (Gerenciamento  $\rightarrow$  Financeiro  $\rightarrow$  Tesouraria  $\rightarrow$  Conciliação de Cartões).

|          |                       | E  | В  | em vindo <b>ADM</b> I | <b>N</b> , v | ocê  | está conectado em      |
|----------|-----------------------|----|----|-----------------------|--------------|------|------------------------|
| 4        | Cadastros             | ٠  |    |                       |              |      |                        |
| ۵,       | Estoque               | ٠  |    |                       |              |      |                        |
|          | IntelliStock          | ۰. |    |                       |              | _    |                        |
| ٤        | Financeiro            |    |    | Baixas                | ٠            |      |                        |
| -        | Contabilidade         | •  | چې | Lançamentos           | +            |      | <u>.</u>               |
| C        | Relatórios            | •  | *  | Tesouraria            |              |      | Movimento dos PDVs     |
|          | Previsão Orçamentária | +  |    |                       |              | 凾    | Fechamento de Caixa    |
|          | Configuração          | ۲  |    |                       |              | VISA | Conciliação de Cartões |
| 7        | Ferramentas           | ۲  |    |                       |              |      |                        |
| 2        | Mostra/Esconder Menu  |    |    |                       |              |      |                        |
| <b>_</b> | Suporte               | ×  |    |                       |              |      |                        |
| S]       | Encerrar              |    |    |                       |              |      |                        |

## Cadastrando de Layout do Cartão

Para dar início ao processo de conciliação é necessário que crie o tipo de operadora que desejada.

No momento o sistema está tratando apenas dados da Cielo

Para realizar o cadastramento da operadora, basta clicar no botão "Novo" (Gerenciamento → Financeiro → Tesouraria → Conciliação de Cartões, com a aba Layout do Cartão e Layout Retorno selecionada).

| Conciliação Layout do Cartão                                  |                            |  |  |  |  |  |  |
|---------------------------------------------------------------|----------------------------|--|--|--|--|--|--|
| Layout Retorno                                                |                            |  |  |  |  |  |  |
| Layout Retorno                                                |                            |  |  |  |  |  |  |
| Second Localizar                                              | 🖌 Excluir 🎾 Alterar 🗋 Novo |  |  |  |  |  |  |
| Descrição CIELO                                               |                            |  |  |  |  |  |  |
| Identificação Produtos Status do Pagamento Rejeição Validação |                            |  |  |  |  |  |  |

Logo após ser clicado o botão "Novo", o sistema liberará uma nova tela para a descrição do layout.

|                 | ×           |
|-----------------|-------------|
|                 |             |
| 🗙 Cancelar 🖌 Ok |             |
|                 | Cancelar Ok |

No campo "Descrição" o usuário preencherá com o nome da operadora que deseja cadastrar.

#### Indentificação

Logo após ser clicado o botão "OK", a aba "Identificação" estará habilidata para ser montada a estrutura de identificação da operadora de acordo com seu respectivo manual, lembrando no exemplo a seguir as cofigurações se referem a operadora "Cielo".

2025/07/09 15:32

| Conciliação Layout do Ca   | rtão                             |                |                             |  |  |  |  |  |  |  |
|----------------------------|----------------------------------|----------------|-----------------------------|--|--|--|--|--|--|--|
| Layout Retorno             |                                  |                |                             |  |  |  |  |  |  |  |
|                            |                                  | Layout Retorr  | 10                          |  |  |  |  |  |  |  |
| 🍃 Localizar                |                                  |                |                             |  |  |  |  |  |  |  |
| Descrição CIELO            |                                  |                |                             |  |  |  |  |  |  |  |
| Identificação Produtos     | Status do Pagamento Poio         | icão Validação |                             |  |  |  |  |  |  |  |
|                            |                                  |                |                             |  |  |  |  |  |  |  |
| Cabeçalho                  | and the set of the second set of |                |                             |  |  |  |  |  |  |  |
| Identificação 🚺            | Posição 1                        | Tamanho 1      |                             |  |  |  |  |  |  |  |
| Vendas 3                   | Posição 48                       | Tamanho 2      |                             |  |  |  |  |  |  |  |
| Pagamentos 4               | Posição 48                       | Tamanho 2      |                             |  |  |  |  |  |  |  |
| Resumo de Operações - RO   | 0                                |                |                             |  |  |  |  |  |  |  |
| Identificação 1            | Posição 1                        | Tamanho 1      |                             |  |  |  |  |  |  |  |
| PDV 2                      | Posição 223                      | Tamanho 2      |                             |  |  |  |  |  |  |  |
| POS 1                      | Posição 223                      | Tamanho 2      |                             |  |  |  |  |  |  |  |
| e-Commerce 3               | Posição 223                      | Tamanho 2      |                             |  |  |  |  |  |  |  |
| Núm. da Op.                | Posição 188                      | Tamanho 22     |                             |  |  |  |  |  |  |  |
|                            |                                  |                |                             |  |  |  |  |  |  |  |
| - Comprovante de Venda - C | N Basicão 1                      | Tamanho 1      |                             |  |  |  |  |  |  |  |
|                            |                                  |                |                             |  |  |  |  |  |  |  |
| BIN                        | Posição 19                       | Tamanho 6      |                             |  |  |  |  |  |  |  |
| NSU                        | Posição 93                       | Tamanho 6      |                             |  |  |  |  |  |  |  |
| Dt. de Venda               | Posição 38                       | Tamanho 8      | Formato DATA (aaaammdd) 🗸 🗸 |  |  |  |  |  |  |  |
| Núm. da Op.                | Posição 189                      | Tamanho 22     |                             |  |  |  |  |  |  |  |
| Diretório                  |                                  |                |                             |  |  |  |  |  |  |  |
| Diretório dos Arquivos C:  | :\Tmp                            | <u>a</u>       |                             |  |  |  |  |  |  |  |
| Atualizar                  |                                  |                |                             |  |  |  |  |  |  |  |
|                            |                                  |                |                             |  |  |  |  |  |  |  |

O grupo **Cabeçalho** é reconhecido pelo caracter 0 (zero), refere-se a primeira linha do arquivo onde identificaremos se o arquivo que foi importado está relacionado as "Vendas" ou "Pagamentos" os mesmos se identificam como sendo 3 e 4 respectivamente, encontrados na posição 48 com o tamanho de 2 caracteres.

O grupo **Resumo de operações - RO** é distinguido pelo caracter 1 (um), como o próprio nome diz está agrupando as vendas de acordo com o produto (cartão) que foi enviado pela Cielo. Neste seguimento podemos identificar qual foi o meio de captura da venda ou seja se foi efetuado via "PDV", "POS" ou "e-Commerce" assinalado pelos números 2, 1 e 3 respectivos, os mesmos serão encontrados na posição 223 com o tamanho de 2 caracteres. Outro campo que não se pode esqueçer e o **Núm. da Op.** que faz ligação entre o resumo de operação com o comprovante de venda está localizado na posição 188 e contém 22 caracteres de tamanho.

O Grupo **Comprovante de Venda - CV** é reconhecido pelo caracter 2 (dois) e como já mencionado no resumo de operações ele faz o detalhamento do **RO**, nele estará contido o **BIN** a sigla se refere à expressão em inglês Bank Indetification Number, que significa "Número de Identificação Bancária", ele corresponde aos 6 primeiros números do cartão, localizado na posição 19 com o tamanho de 6 caracteres. O campo **NSU** número sequencial, também conhecido como número do documento, que identifica a transação no dia em que ela foi realizada, loacalizado na posição 93 com tamanho 6. **Dt da Venda** identifica a data em que a venda foi realizado, localizado na posição 38 e com o tamanho 8 e com o formato **aaaammdd** e **Núm da Op.** como já relatado no resumo da operação esse número fará o vínculo do comprovante de venda com o resumo de operação, está localizada na posição 189 e com o tamanho de 22 caracteres.

No Grupo **Diretório** será configurado o Diretório dos Arquivos onde o sistema irá sugerir quando for importar o retorno.

### Produtos

| Conciliação Layout do Cartão |                                        |                |            |                                              |  |  |  |  |  |  |
|------------------------------|----------------------------------------|----------------|------------|----------------------------------------------|--|--|--|--|--|--|
| Layout Retorno               |                                        |                |            |                                              |  |  |  |  |  |  |
|                              |                                        | Layout Retorno |            |                                              |  |  |  |  |  |  |
| > Localizar                  |                                        |                |            | 🖌 Excluir 🎾 Alterar 📄 Novo                   |  |  |  |  |  |  |
| Descrição CIELO              |                                        |                |            |                                              |  |  |  |  |  |  |
| Identificação Produtos       | Status do Pagamento Rejeição Validação | \              |            |                                              |  |  |  |  |  |  |
| Código do Produto            |                                        |                |            |                                              |  |  |  |  |  |  |
| Posição 233                  | Tamanho 3 Ident. Linha                 | 1              |            |                                              |  |  |  |  |  |  |
| 🏓 Atualizar                  |                                        |                |            |                                              |  |  |  |  |  |  |
| Código -                     |                                        | Descrição      | ▼ Cartão ▼ | Cartão2 - ^                                  |  |  |  |  |  |  |
| ▶ 001                        | AGIPLAN CRÉDITO À VISTA                |                |            |                                              |  |  |  |  |  |  |
| 002                          | AGIPLAN PARCELADO LOJA                 |                |            |                                              |  |  |  |  |  |  |
| 003                          | BANESCARD CRÉDITO À VISTA              |                |            |                                              |  |  |  |  |  |  |
| 004                          | BANESCARD PARCELADO LOJA               |                |            |                                              |  |  |  |  |  |  |
| 005                          | ESPLANADA CRÉDITO À VISTA              |                |            |                                              |  |  |  |  |  |  |
| 006                          | CREDZ CRÉDITO À VISTA                  |                |            |                                              |  |  |  |  |  |  |
| 007                          | ESPLANADA PARCELADO LOJA               |                |            |                                              |  |  |  |  |  |  |
| 008                          | CREDZ PARCELADO LOJA                   |                |            |                                              |  |  |  |  |  |  |
| 009                          | ELO CREDIÁRIO                          |                |            |                                              |  |  |  |  |  |  |
| 010                          | MASTERCARD CRÉDITO À VISTA             |                |            | 0                                            |  |  |  |  |  |  |
| 011                          | MAESTRO                                |                |            |                                              |  |  |  |  |  |  |
| 012                          | MASTERCARD PARCELADO LOJA              |                |            |                                              |  |  |  |  |  |  |
| Registro 4 de 66             |                                        |                |            | 🗕 Excluir Linha 🔺 Alterar Linha 🕂 Nova Linha |  |  |  |  |  |  |
| EDI Conciliação do Cadãos    |                                        |                |            |                                              |  |  |  |  |  |  |

Já na aba **Produtos** o usúario cadastrará onde se localiza os produtos que foram enviados no arquivo fornecido que fica na posição 233 com o tamanho 2 e na linha 1 (linha que identifica o resumo da operação), após preenchidos os campos basta clicar no botão atualizar, em outras palavras esses produtos que estão sendo cadastrados nada mais é do que códigos dos cartões que constarão no arquivo importado.

Para cadastrar um produto basta clicar no botão **Nova Linha** o sistema abrirá uma interface onde será colocado o código do produto a descrição dele e se houver necessidade vinculá-lo a outros cartões, o usuário poderá também alterar e excluir os registro que foram cadastrados incorretos atráves dos botões **Excluir Linha** e **Alterar Linha**. Tais produtos e respectivos códigos constaram no manual cedido pela operadora.

| 🎲 Layout de Ret | orno - Produtos |   |                 | × |
|-----------------|-----------------|---|-----------------|---|
| Código          |                 |   |                 |   |
| Descrição       |                 |   |                 |   |
| Cartão          |                 | • |                 |   |
| Cartão 2        |                 | • |                 |   |
|                 |                 |   | X Cancelar V OK | ( |

O vinculo dos cartões se dará caso exista a necessidade de desempate pelo sistema para registros **POS** por desavenças entre os produtos cadastrados e o que consta no retaguarda

### Status do Pagamento

Processo semelhante se dará na aba **Status do Pagamento**, o usuário identificará a posição, tamanho e linha em que se encontra no arquivo, isto serve para identificar a situação em que se encontra os créditos enviados ao banco, no nosso caso está localizado na posição 123 com tamanho 2 e na linha 1 (Linha que identifica o resumo de operação), Ao clicar no botões **Nova Linha**, **Excluir Linha** e **Alterar Linha**, poderá ser cadastrado os status que constarão no manual da operadora e a ação que deverá ser tomada.

| Conciliação Layout do Cartão                                      |                |                                                |
|-------------------------------------------------------------------|----------------|------------------------------------------------|
| Layout Retorno                                                    |                |                                                |
|                                                                   | Layout Retorno |                                                |
| Second Localizar                                                  |                | 🖌 Excluir 📝 Alterar 🗋 Novo                     |
| Descrição CIELO                                                   |                |                                                |
| Identificação Produtos <b>Status do Pagamento</b> Rejeição Valida | ção            |                                                |
| Status do Pagamento<br>Posição 123 Tamanho 2 Ident. Li            | nha 1          |                                                |
| 🥕 Atualizar                                                       |                |                                                |
| Código 👻                                                          | Descrição      | ▼ Ação ▼ ^                                     |
| 00 AGENDADO                                                       |                | NENHUM                                         |
| 01 PAGO                                                           |                | BAIXAR                                         |
| 02 ENVIADO PARA O BANCO                                           |                | NENHUM                                         |
| 03 A CONFIRMAR                                                    |                | NENHUM                                         |
| Registro 1 de 4                                                   |                | 🗕 Excluir Linha) 🔺 Alterar Linha) 🕩 Nova Linha |
| EDI - Conciliação de Cartões                                      |                |                                                |

| 🎲 Layout de | Retorno - Status do Pagamento | × |
|-------------|-------------------------------|---|
| Código      |                               |   |
| Descrição   |                               |   |
| Ação        | ~                             |   |
|             | X Cancelar V Ok               |   |

Sugerimos que ação de Baixar seja somente quando o status seja Pago

### Rejeição

Na aba **Rejeição** serão cadastrados os motivos de rejeição e será igualmente preenchida a **Status de Pagamento**, exceto pela ação, pois se trata apenas de informações.

|                              | ×                                                        |                                              |  |  |  |  |  |  |
|------------------------------|----------------------------------------------------------|----------------------------------------------|--|--|--|--|--|--|
| Conciliação Layout do Cartão |                                                          |                                              |  |  |  |  |  |  |
| Layout Retorno               |                                                          |                                              |  |  |  |  |  |  |
|                              | Layout Retorno                                           |                                              |  |  |  |  |  |  |
| 🔁 Excluir 📝 Alterar          |                                                          |                                              |  |  |  |  |  |  |
| Descrição CIELO              |                                                          |                                              |  |  |  |  |  |  |
| beschigdo canco              |                                                          |                                              |  |  |  |  |  |  |
| Identificação Produtos St    | atus do Pagamento <b>Rejeição</b> Validação              |                                              |  |  |  |  |  |  |
|                              |                                                          |                                              |  |  |  |  |  |  |
| Rejeição                     |                                                          |                                              |  |  |  |  |  |  |
| Posição 64                   | Tamanho 3 Ident. Linha 2                                 |                                              |  |  |  |  |  |  |
| Atualizar                    |                                                          |                                              |  |  |  |  |  |  |
| Alualizat                    |                                                          |                                              |  |  |  |  |  |  |
| Código                       | Descrição                                                |                                              |  |  |  |  |  |  |
| 023                          | OUTROS ERROS                                             |                                              |  |  |  |  |  |  |
| 031                          | TRANSAÇÃO DE SAQUE COM CARTÃO ELECTRON VALOR ZERADO      |                                              |  |  |  |  |  |  |
| 039                          | BANCO EMISSOR INVÁLIDO                                   |                                              |  |  |  |  |  |  |
| 002                          | CARTÃO INVÁLIDO                                          |                                              |  |  |  |  |  |  |
| 044                          | DATA DA TRANSAÇÃO INVÁLIDA                               |                                              |  |  |  |  |  |  |
| 045                          | CODIGO DE AUTORIZAÇÃO INVALIDO                           |                                              |  |  |  |  |  |  |
| 055                          | NÚMERO DE PARCELAS INVÁLIDO                              |                                              |  |  |  |  |  |  |
| 056                          | TRANSAÇÃO FINANCIADA PARA ESTABELECIMENTO NAO AUTORIZADO |                                              |  |  |  |  |  |  |
| Registro 1 de 44             |                                                          | 🗧 Excluir Linha 🚺 Alterar Linha 🔠 Nova Linha |  |  |  |  |  |  |
| EDL- Conciliação de Catões   |                                                          |                                              |  |  |  |  |  |  |

#### Validação

Finalizando com a aba **Validação**, teremos que preencher os dados necessários para podemos concluir o processo de configuração. Començando com o campo **Dt. de Pagamento** (data prevista de pagamento) esse com o formato **aammdd**, **Valor Bruto** (somatório dos valores de venda), **Valor Desc.** (valor da comissão descontada sobre as vendas), **Valor Líquido** (valor das vendas descontado o valor da comissão) e **Taxa do Cartão** (percentual de comissão aplicado no valor da transação) todos esses campos localizados na linha 1 (Linha do RO) com as respectivas posições 32, 45, 59, 87 e 210 e suas posições em 6, 13, 13, 13 e 4. E por último dos campos que estão localizados na linha 2 (Linha do CV) **Valor da Compra** (valor da compra ou da parcela que foi liberada, no caso de venda parcelada na loja) e **Parcela Liberada** (no caso de venda parcelada, será formatado com um), esse dois campos com os tamanhos 47 e 60 e na posição 13 e 2.

| Conciliação Layout do Cartão                                  |             |     |            |                |                           |  |  |  |  |  |
|---------------------------------------------------------------|-------------|-----|------------|----------------|---------------------------|--|--|--|--|--|
| Layout Retorno                                                |             |     |            |                |                           |  |  |  |  |  |
|                                                               |             |     |            | Layout Retorno |                           |  |  |  |  |  |
| ≽ Localizar                                                   | V Localizar |     |            |                |                           |  |  |  |  |  |
| Descrição CIELO                                               |             |     |            |                |                           |  |  |  |  |  |
| Identificação Produtos Status do Pagamento Rejeição Validação |             |     |            |                |                           |  |  |  |  |  |
| Validação                                                     |             |     |            |                |                           |  |  |  |  |  |
| Dt. de Pagamento - RO                                         | Posição     | 32  | Tamanho 6  | Ident. Linha   | 1 Formato DATA (aammdd) ~ |  |  |  |  |  |
| Valor Bruto - RO                                              | Posição     | 45  | Tamanho 13 | Ident. Linha   | 1                         |  |  |  |  |  |
| Valor Desc RO                                                 | Posição     | 59  | Tamanho 13 | Ident. Linha   | 1                         |  |  |  |  |  |
| Valor Líquido - RO                                            | Posição     | 87  | Tamanho 13 | Ident. Linha   | 1                         |  |  |  |  |  |
| Taxa do Cartão - RO                                           | Posição     | 210 | Tamanho 4  | Ident. Linha   | 1                         |  |  |  |  |  |
| Valor da Compra - CV                                          | Posição     | 47  | Tamanho 13 | Ident. Linha   | 2                         |  |  |  |  |  |
| Parcela Liberada - CV                                         | Posição     | 60  | Tamanho 2  | Ident. Linha   | 2                         |  |  |  |  |  |
| Atualizar                                                     |             |     |            |                |                           |  |  |  |  |  |

### Importação do Arquivo de Retorno

Com todas as confugurações já preenchidas o sistema está apto para importar os arquivos arquivos. Primeiramente deveremos importar o arquivo de **Vendas** para que o sistema possa fazer a ligação das vendas junto ao fechamento de caixa (isso para que o sistema tenha o total rastreio das informações que foram transitaram pelo **PDV**). Para tal procedimento deveremos estar na aba **Conciliação** e clicar no botão de **Importar Retorno** 

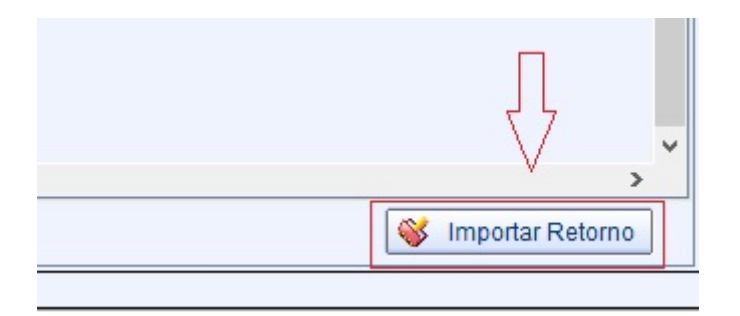

Se o arquivo que está sendo importado não for o de **Vendas** ou **Pagamentos** o sistema apresentará a seguinte mensagem:

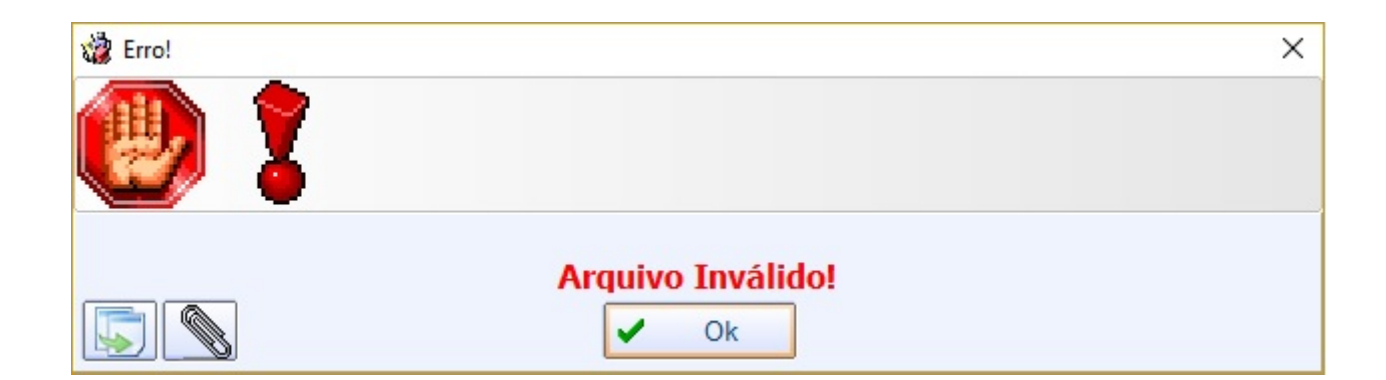

#### Vendas (Conciliação de Vendas)

O sistema abrirá uma inteface para que o usuário possa escolher o arquivo que recebe da operadora.

Lembrando que se recomenda puxar o arquivo de Vendas primeiro

Após esse procedimento o sistemas começará a ler o arquivo da operado e comparar com o que está no fechamento de caixa. Nesse processo o sistema já está conciliando os cartões que foram enviados da operadora com os existentes no fechamento de caixa. Decorrido esse período se abrirá uma interface com os dados da **Adminstradora** e do **Cliente**.

Esse processo pode levar alguns minutos dependendo da movimentação financeira do cliente

|           |            |         |                  |            |                      | wive do Verd | Conciliação  | de Cartões   | EVTUICA    | 010717 |         |           |              |      |          |
|-----------|------------|---------|------------------|------------|----------------------|--------------|--------------|--------------|------------|--------|---------|-----------|--------------|------|----------|
| de Recid  | TOP        |         |                  |            | Arc                  | uivo de Vend | as - CIEEO - | ARQUIVO      | EXTVISA    | 010717 |         |           |              |      |          |
| idos      |            | los ONã | o Conciliados Ca | rtão TODOS | -                    |              |              |              |            |        |         |           |              |      | 🗐 Im     |
|           |            |         |                  | dminictro  | dora                 |              |              |              |            |        |         | Client    |              |      |          |
| ciliado 🔻 | Data -     | NSU     | Valor V          | Parcela -  | Cartão               | Taxa         | Tipo Vendi A | Conciliado - | Data       | NSU    | Valor V | Parcela - | Cartão       | Taxa | *        |
| <b>V</b>  | 30/06/2017 | 300300  | 70 7             | 5 1        | VISA CRÉDITO À VISTA | 1 359        | 6 PDV        | •            | 30/06/2017 | 300300 | 70 76   | 1         | VISA CRÉDITO | 13   | 5% CP 49 |
| <b>V</b>  | 30/06/2017 | 300500  | 42.4             | 5 1        | VISA CRÉDITO À VISTA | 1.359        | 6 PDV        | -<br>-       | 30/06/2017 | 300500 | 42.45   | 1         | VISA CRÉDITO | 1.3  | 5% CP. 5 |
| ~         | 30/06/2017 | 300710  | 63.2             | 4 1        | VISA CRÉDITO À VISTA | 1,359        | 6 PDV        |              | 30/06/2017 | 300710 | 63.24   | 1         | VISA CRÉDITO | 1.3  | 5% CP. 7 |
| ~         | 30/06/2017 | 300330  | 5.4              | 9 1        | VISA CRÉDITO À VISTA | 1.359        | 6 PDV        |              | 30/06/2017 | 300330 | 5,49    | 1         | VISA CRÉDITO | 1.3  | 5% CP. 1 |
| <b>V</b>  | 30/06/2017 | 300440  | 78,2             | 2 1        | VISA CRÉDITO À VISTA | 1,359        | 6 PDV        | - IV         | 30/06/2017 | 300440 | 78,22   | 1         | VISA CRÉDITO | 1,3  | 5% CP. 1 |
| <b>V</b>  | 30/06/2017 | 300950  | 264,4            | 9 1        | VISA CRÉDITO À VISTA | 1,359        | 6 PDV        |              | 30/06/2017 | 300950 | 264,49  | 1         | VISA CRÉDITO | 1.3  | 5% CP. 7 |
| <b>V</b>  | 30/06/2017 | 300580  | 106,0            | 7 1        | VISA CRÉDITO À VISTA | 1,359        | 6 PDV        | <b>V</b>     | 30/06/2017 | 300580 | 106,07  | 1         | VISA CRÉDITO | 1,3  | 5% CP. 5 |
| <b>V</b>  | 30/06/2017 | 300680  | 456,4            | 4 1        | VISA CRÉDITO À VISTA | 1,359        | 6 PDV        | <b>V</b>     | 30/06/2017 | 300680 | 456,44  | 1         | VISA CRÉDITO | 1,3  | 5% CP. 1 |
| <b>V</b>  | 30/06/2017 | 300780  | 101,8            | 0 1        | VISA CRÉDITO À VISTA | 1,359        | 6 PDV        | <b>V</b>     | 30/06/2017 | 300780 | 101,80  | 1         | VISA CRÉDITO | 1,3  | 5% CP. 4 |
|           | 30/06/2017 | 300801  | 5,5              | 7 1        | VISA CRÉDITO À VISTA | 1,359        | 6 PDV        | <b>V</b>     | 30/06/2017 | 300801 | 5,57    | 1         | VISA CRÉDITO | 1,3  | 5% CP.   |
| ~         | 30/06/2017 | 300611  | 76,3             | 1 1        | VISA CRÉDITO À VISTA | 1,359        | 6 PDV        | <b>V</b>     | 30/06/2017 | 300611 | 76,31   | 1         | VISA CRÉDITO | 1,3  | 5% CP.   |
| <b>V</b>  | 30/06/2017 | 300911  | 52,4             | 9 1        | VISA CRÉDITO À VISTA | 1,359        | 6 PDV        | <b>V</b>     | 30/06/2017 | 300911 | 52,49   | 1         | VISA CRÉDITO | 1,3  | 5% CP.   |
| <b>V</b>  | 30/06/2017 | 300121  | 211,9            | 5 1        | VISA CRÉDITO À VISTA | 1,359        | 6 PDV        | <b>V</b>     | 30/06/2017 | 300121 | 211,95  | 1         | VISA CRÉDITO | 1,3  | 5% CP.   |
|           | 30/06/2017 | 300521  | 27,0             | 0 1        | VISA CRÉDITO À VISTA | 1,359        | 6 PDV        | <b>V</b>     | 30/06/2017 | 300521 | 27,00   | 1         | VISA CRÉDITO | 1,3  | 5% CP.   |
| <b>V</b>  | 30/06/2017 | 300231  | 300,0            | 0 1        | VISA CRÉDITO À VISTA | 1,359        | 6 PDV        | ~            | 30/06/2017 | 300231 | 300,00  | 1         | VISA CRÉDITO | 1,3  | 5% CP. 4 |
| ~         | 30/06/2017 | 300141  | 23,0             | 0 1        | VISA CRÉDITO À VISTA | 1,359        | 6 PDV        | ~            | 30/06/2017 | 300141 | 23,00   | 1         | VISA CRÉDITO | 1,3  | 5% CP.   |
| <b>v</b>  | 30/06/2017 | 300541  | 54,9             | 4 1        | VISA CRÉDITO À VISTA | 1,359        | 6 PDV        | <b>v</b>     | 30/06/2017 | 300541 | 54,94   | 1         | VISA CRÉDITO | 1,3  | 5% CP.   |
| <b>v</b>  | 30/06/2017 | 300351  | 103,8            | 7 1        | VISA CRÉDITO À VISTA | 1,359        | 6 PDV        | <b>V</b>     | 30/06/2017 | 300351 | 103,87  | 1         | VISA CRÉDITO | 1,3  | 5% CP.   |
| <b>v</b>  | 30/06/2017 | 300561  | 17,9             | 7 1        | VISA CRÉDITO À VISTA | 1,359        | 6 PDV        | <b>v</b>     | 30/06/2017 | 300561 | 17,97   | 1         | VISA CRÉDITO | 1,3  | 5% CP.   |
| <b>V</b>  | 30/06/2017 | 300322  | 249,0            | 0 1        | VISA CRÉDITO À VISTA | 1,359        | 6 PDV        | ~            | 30/06/2017 | 300322 | 249,00  | 1         | VISA CRÉDITO | 1,3  | 5% CP.   |
| <b>V</b>  | 30/06/2017 | 300722  | 95,8             | 3 1        | VISA CRÉDITO À VISTA | 1,359        | 6 PDV        | ~            | 30/06/2017 | 300722 | 95,83   | 1         | VISA CRÉDITO | 1,3  | 5% CP.   |
| <b>V</b>  | 30/06/2017 | 300732  | 233,8            | 6 1        | VISA CRÉDITO À VISTA | 1,359        | 6 PDV        | <b>v</b>     | 30/06/2017 | 300732 | 233,86  | 1         | VISA CRÉDITO | 1,3  | 5% CP.   |
|           | 30/06/2017 | 300042  | 19,0             | 0 1        | VISA CRÉDITO À VISTA | 1,359        | 6 PDV        | <b>v</b>     | 30/06/2017 | 300042 | 19,00   | 1         | VISA CRÉDITO | 1,3  | 5% CP. 5 |
| <b>v</b>  | 30/06/2017 | 300342  | 18,3             | 1 1        | VISA CRÉDITO À VISTA | 1,359        | 6 PDV        | <b>v</b>     | 30/06/2017 | 300342 | 18,31   | 1         | VISA CRÉDITO | 1,3  | 5% CP.   |
| <b>v</b>  | 30/06/2017 | 300942  | 92,6             | 5 1        | VISA CRÉDITO À VISTA | 1,359        | 6 PDV        | <b>v</b>     | 30/06/2017 | 300942 | 92,66   | 1         | VISA CRÉDITO | 1,3  | 5% CP.   |
| <b>V</b>  | 30/06/2017 | 300162  | 114,6            | 3 1        | VISA CRÉDITO À VISTA | 1,359        | 6 PDV        |              | 30/06/2017 | 300162 | 114,63  | 1         | VISA CRÉDITO | 1,3  | 5% CP.   |
| <b>v</b>  | 30/06/2017 | 300262  | 25,7             | 4 1        | VISA CRÉDITO À VISTA | 1,359        | 6 PDV        | <b>v</b>     | 30/06/2017 | 300262 | 25,74   | 1         | VISA CRÉDITO | 1,3  | 5% CP.   |
| <b>v</b>  | 30/06/2017 | 300072  | 181,9            | 3 1        | VISA CRÉDITO À VISTA | 1,359        | 6 PDV        | ~            | 30/06/2017 | 300072 | 181,93  | 1         | VISA CRÉDITO | 1,3  | 5% CP.   |
| <b>V</b>  | 30/06/2017 | 300382  | 378,5            | 0 1        | VISA CRÉDITO À VISTA | 1,359        | 6 PDV        |              | 30/06/2017 | 300382 | 378,50  | 1         | VISA CRÉDITO | 1,3  | 5% CP.   |
| <b>V</b>  | 30/06/2017 | 300582  | 336,8            | 5 1        | VISA CRÉDITO À VISTA | 1,359        | 6 PDV        |              | 30/06/2017 | 300582 | 336,86  | 1         | VISA CRÉDITO | 1,3  | 5% CP.   |
|           | 30/06/2017 | 300703  | 145,0            | 8 1        | VISA CRÉDITO À VISTA | 1,359        | 6 PDV        | <b>I</b>     | 30/06/2017 | 300703 | 145,08  | 1         | VISA CRÉDITO | 1,3  | 5% CP.   |
| <b>v</b>  | 30/06/2017 | 300803  | 90,1             | 0 1        | VISA CRÉDITO À VISTA | 1,359        | 6 PDV        |              | 30/06/2017 | 300803 | 90,10   | 1         | VISA CRÉDITO | 1,3  | 5% CP.   |
|           | 30/06/2017 | 300913  | 106,8            | 0 1        | VISA CRÉDITO À VISTA | 1,359        | 6 PDV        |              | 30/06/2017 | 300913 | 106,80  | 1         | VISA CRÉDITO | 1,3  | 5% CP.   |
| ~         | 30/06/2017 | 300133  | 202,5            | 7 1        | VISA CRÉDITO À VISTA | 1,359        | 6 PDV        | <b>V</b>     | 30/06/2017 | 300133 | 202,57  | 1         | VISA CRÉDITO | 1,3  | 5% CP.   |
| ~         | 30/06/2017 | 300543  | 56,4             | 6 1        | VISA CRÉDITO À VISTA | 1,359        | 6 PDV        | <b>V</b>     | 30/06/2017 | 300543 | 56,46   | 1         | VISA CRÉDITO | 1,3  | 5% CP.   |
| ~         | 30/06/2017 | 300553  | 211,3            | 2 1        | VISA CRÉDITO À VISTA | 1,359        | 6 PDV        |              | 30/06/2017 | 300553 | 211,32  | 1         | VISA CRÉDITO | 1,3  | 5% CP. 5 |
| <b>V</b>  | 30/06/2017 | 300753  | 273,9            | 2 1        | VISA CRÉDITO À VISTA | 1,359        | 6 PDV        |              | 30/06/2017 | 300753 | 273,92  | 1         | VISA CRÉDITO | 1,3  | 5% CP.   |
| <b>V</b>  | 30/06/2017 | 300373  | 338,5            | 0 1        | VISA CRÉDITO À VISTA | 1,359        | 6 PDV        | <b>I</b>     | 30/06/2017 | 300373 | 338,50  | 1         | VISA CRÉDITO | 1,3  | 5% CP.   |
| <b>V</b>  | 30/06/2017 | 300473  | 45,0             | 6 1        | VISA CRÉDITO À VISTA | 1,359        | 6 PDV        | <b>▼</b>     | 30/06/2017 | 300473 | 45,06   | 1         | VISA CRÉDITO | 1,3  | 5% CP. 1 |
|           |            |         |                  |            |                      |              |              |              |            |        |         |           |              |      |          |

Com a interface já disponível na tela o usuário poderá realizar os seguintes filtros **Todos** (todos os registros que estavão no arquivos), **Conciliados** (todos os registro já cocnciliados pelo sistema) e **Não Conciliados** (todos os registros que não foram conciliados pelo sistema) e navegar pelos cartões que foram enviados pela operadora.

| Conciliação de Cartões                                                       |         |  |  |  |  |  |
|------------------------------------------------------------------------------|---------|--|--|--|--|--|
| Arquivo de Vendas - CTELO - ARQUIVO EXTVISA010717                            |         |  |  |  |  |  |
| Filtro de Registros<br>© Todos  O Conciliados O Não Conciliados Cartão TODOS |         |  |  |  |  |  |
| Administradora                                                               | Cliente |  |  |  |  |  |

Já com o filtro em **Não Conciliados**, o usuário poderá tentar **Conciliar** os registros selecionados na grade que se refere a **Administradora** com a grade de **Clientes**. Esse processo poderá também ser feito para **Desconciliar** quando ultilizando os filtros **Todos** (desde que esteja desconciliado, no caso o campo conciliado não esteja marcado) e **Conciliados**.

| 1 | Conciliação de             | Conciliação de Cartões - Comparativo                                 |        |   |       |      |           |                         |   |              |        |         |   |                        |      |   |     |   |       |      |           |   |        |
|---|----------------------------|----------------------------------------------------------------------|--------|---|-------|------|-----------|-------------------------|---|--------------|--------|---------|---|------------------------|------|---|-----|---|-------|------|-----------|---|--------|
|   |                            | Conciliação                                                          |        |   |       |      |           |                         |   |              |        |         |   | ăo de Cartões          |      |   |     |   |       |      |           |   |        |
|   |                            | Arquivo de Vendas - AR                                               |        |   |       |      |           |                         |   |              |        |         |   | UIVO EXTVISA270617 (1) |      |   |     |   |       |      |           |   |        |
|   | Filtro de Regist<br>OTodos | tro de Registros<br>Todos Oconciliados ®Não Conciliados Cartão TODOS |        |   |       |      |           |                         |   |              |        |         |   |                        |      |   |     |   |       |      |           |   |        |
|   |                            |                                                                      |        |   |       | A    | dministra | idora                   |   |              |        |         |   |                        |      |   |     |   |       |      | Cliente   |   |        |
|   | Conciliado 🔻               | Data 🔫                                                               | NSU    | - | Valor | -    | Parcela - | Cartão                  | - | Taxa         | - Tipo | Venda ^ | • | Conciliado 🔻           | Data | - | NSU | - | Valor | -    | Parcela - | C | Cartão |
| Þ |                            | 26/06/2017                                                           | 260820 |   | 85    | 5,33 | 1         | VISA CRÉDITO À VISTA    |   | 1 3          | % lenv |         | Þ |                        |      |   |     |   |       | 0,00 |           |   |        |
| Т |                            | 26/06/2017                                                           | 37980  |   | 30    | 0,00 | 1         | ALELO ALIMENTAÇÃO (BAND | C | Conciliar    |        |         |   |                        |      |   |     |   |       | 0,00 |           |   |        |
| П |                            | 26/06/2017                                                           | 448969 |   | 15    | 5,00 | 1         | ALELO ALIMENTAÇÃO (BAND | D | Desconciliar |        |         |   |                        |      |   |     |   |       | 0,00 |           |   |        |
| - | _                          |                                                                      |        |   |       |      |           | ~                       | _ |              |        | _       |   | _                      |      |   |     |   |       |      |           |   |        |

Para conciliar basta selecionar o registro desejado, clicar com o botão dieito do mouse e selecionar a opção **Conciliar**.

O usuário poderá conciliar mais de um registro quando o **Valor** e número de **NSU** estiverem próximos utilizando as teclas **SHIFT** (vários registros em um intervalo) ou **CTRL** (selecionando registro a registro) para selecionar os registros desejados

| 🍓 Busca do I | Regi    | stro para Co | onciliaçã | ão    |    |         |   |         |              |         |   | -    |       |        | ×   |   |
|--------------|---------|--------------|-----------|-------|----|---------|---|---------|--------------|---------|---|------|-------|--------|-----|---|
|              | Cliente |              |           |       |    |         |   |         |              |         |   |      |       |        |     |   |
| Cartão       | VIS     | SA CRÉDIT    | 2IV Á C   | STA   |    |         |   |         |              |         |   |      |       |        |     |   |
| NSU          | 260     | 0820         |           | Valor |    | 85,33   |   | Data    | 26/06/2017 💌 | Parcela |   | 1    |       |        |     |   |
| Data         | •       | NSU          | -         | Valor | -  | Parcela | + |         | Cartão       |         | - | Taxa | -     |        |     | ^ |
| 26/06/2017   |         | 260820       |           | 85,   | 33 |         | 1 | VISA CI | RÉDITO       |         |   |      | 1,35% | CP. 12 | 553 |   |
|              |         |              |           |       |    |         |   |         |              |         |   |      |       |        |     |   |
|              |         |              |           |       |    |         |   |         |              |         |   |      |       |        |     |   |
|              |         |              |           |       |    |         |   |         |              |         |   |      |       |        |     |   |
|              |         |              |           |       |    |         |   |         |              |         |   |      |       |        |     |   |
|              |         |              |           |       |    |         |   |         |              |         |   |      |       |        |     |   |
|              |         |              |           |       |    |         |   |         |              |         |   |      |       |        |     |   |
| <            |         |              |           |       |    |         |   |         |              |         |   |      |       |        | >   | * |

Ao **conciliar** o sistema exibirá uma interface onde mostrará os registros que ainda não foram concilidados e os mesmos provém dos dados pertinentes ao registro selecionado (filtro baseado em data e valor). O Usuário deve selecionar o registro que correspondente ao produto (cartão) cadastrado.

Ao fechar a interface de comparação o sistema voltará para interface inicial da **Conciliação de Cartões**, para ter acesso a informações nessa interface basta que o usuário selecione a aba **Vendas**, **Tipo de Cartão** (operadora cadastrada), **Início** (dia em que foi realizado as vendas e houve a concicliação de vendas) e **Término** (o mesmo processo do início).

| Conciliação Layout do Cartão                                    |                                                                                                    |
|-----------------------------------------------------------------|----------------------------------------------------------------------------------------------------|
| Empresa SUPERMERCADO                                            | I Ipo de Data                                                                                        |
| Tipo do Cartão CIELO                                            | <ul> <li>Início 26/07/2017</li> <li>Término 26/07/2017</li> <li>Aplicar</li> <li>Imprimir</li> </ul> |
| Vendas Pagamentos Arquivos                                      |                                                                                                    |
| Filtro de Registros<br>Todos O Conciliados O Não Conciliados Ci | rtão TODOS 🔹                                                                                         |
|                                                                 | Cliente Administradora                                                                               |
| Conciliado - Data - NSU - Valor                                 | 🛛 Parcela 🔻 🛛 Cartão 🔹 🖌 Taxa 👻 🔼 Conciliado 👻 Data 👻 NSU 👻 Valor 👻 Parcela 👻 Cartão                 |
|                                                                 |                                                                                                    |

Já com os dados preenchidos na grade, com o botão direito do mouse o usuário poderá como foi dito antes **Conciliar**, **Desconciliar**(esses dois já foram explicados anteriormente), **Detalhes do Retorno** e **Ir para o arquivo**.

| Conciliar           |  |
|---------------------|--|
| Desconciliar        |  |
| Detalhes do Retorno |  |
| Ir para Arquivo     |  |

Ao clicar no **Detalhes do Retorno** abrirá uma interface para demonstrar particularidades do registro selecionado.

| 🍓 Logs de Arquivo   |                                                                                                    |   |          | ×   |
|---------------------|----------------------------------------------------------------------------------------------------|---|----------|-----|
| Acertos Erros       |                                                                                                    |   |          |     |
| Arquivo de Vendas ▲ | Arquivo de Vendas<br>Registro Conciliado<br>ARQUIVO EXTVISA270617 (1).txt<br>DATA PROC. 25/08/2017 10:51<br>LINHA 702<br>NSU 260136<br>DATA VENDA 26/06/2017<br>VALOR 67,71<br>PRODUTO ELO DÉBITO À VISTA |   |          |     |
| Registro 1 de 1     |                                                                                                    | 6 | 🗿 Imprir | nir |

Caso o usuário clique em **Ir para o arquivo** o sistema abrirá novamente a interface de comparativa de vendas.

#### Pagamento

O procedimento para importar o arquivo de pagamento é igual ao processo de de importação do arquivo de vendas, o sistema juntará os valores enviados pela operadora de acordo com produto (cartão) e comparará com os valores que foram agendados pelo sistema. O sistema abrirá uma interface para demonstrar as baixas realizadas se não houve diferenças ou que seja menor que a configuração **5203 - Valor Máximo da Diferença para Baixa na Conciliação de Cartões**.

A Baixa será efetuada na conta de acordo com o cadastro de cada cartão

Semelhantemente a conciliação de venda, esse processo poderá levar alguns minutos dependendo do volume fincanceiro do cliente

| She was           |                     |              |             |               |              |             |               |             |        | _        | ~     |
|-------------------|---------------------|--------------|-------------|---------------|--------------|-------------|---------------|-------------|--------|----------|-------|
| Conciliação o     | le Cartões - Baixas |              | -           |               | 0.1%         |             |               |             |        |          | ×     |
|                   |                     |              | C           | onciliação d  | le Cartoes - | Baixas      |               |             |        |          |       |
| - Filtro de Regis | tros                |              |             |               |              |             |               |             |        |          |       |
| ●Todos            | Baixados            | ⊖Não Baixado | os Cartão   | TODOS         | -            |             |               |             |        | 👍 Impr   | imir  |
|                   |                     |              |             | (             | Cliente      |             |               |             |        |          |       |
| Data Agf. 👻       | Cartão              | <b>•</b>     | Vir. Agf. 🔫 | Vir. Admin. 🔻 | Diferença 👻  | Taxa Sis. 🔻 | Taxa Admin. 🔻 | Vir. Taxa 🔻 | Pago 🔻 | VIr. Bx. | - ^   |
| 26/06/2017        | ELETRON             |              | 9.788,23    | 9.788,23      | 0,00         | 0,75%       | 0,75%         | 73,35       | ~      | 9.714    | ,88 2 |
| 26/06/2017        | ELO DÉBITO          |              | 4.334,32    | 4.334,32      | 0,00         | 0,75%       | 0,75%         | 32,56       |        | 4.301    | ,76 2 |
| 26/06/2017        | REDESHOP - POS      |              | 191,78      | 121,24        | 70,54        | 0,75%       | 0,75%         | 0,00        |        | C        | ,00   |
| 26/06/2017        | REDESHOP - SITER    |              | 14.962,61   | 14.962,61     | 0,00         | 0,75%       | 0,75%         | 112,23      |        | 14.850   | ,38   |
|                   |                     |              |             |               |              |             |               |             |        |          |       |
|                   |                     |              |             |               |              |             |               |             |        |          |       |
|                   |                     |              |             |               |              |             |               |             |        |          |       |
|                   |                     |              |             |               |              |             |               |             |        |          |       |
|                   |                     |              |             |               |              |             |               |             |        |          |       |
|                   |                     |              |             |               |              |             |               |             |        |          |       |
|                   |                     |              |             |               |              |             |               |             |        |          |       |
|                   |                     |              |             |               |              |             |               |             |        |          |       |
|                   |                     |              |             |               |              |             |               |             |        |          |       |
|                   |                     |              |             |               |              |             |               |             |        |          |       |
|                   |                     |              |             |               |              |             |               |             |        |          |       |
|                   |                     |              |             |               |              |             |               |             |        |          |       |
|                   |                     |              |             |               |              |             |               |             |        |          |       |
|                   |                     |              |             |               |              |             |               |             |        |          |       |
|                   |                     |              |             |               |              |             |               |             |        |          |       |
|                   |                     |              |             |               |              |             |               |             |        |          |       |
|                   |                     |              |             |               |              |             |               |             |        |          |       |
|                   |                     |              |             |               |              |             |               |             |        |          |       |
|                   |                     |              | 29.276,94   | 29.206,40     | 70,54        |             |               | 218,14      |        | 28.867   | ,02 🗸 |
| <                 |                     |              |             |               |              |             |               |             |        |          | >     |
| Registro 4 de     | 4                   |              |             |               |              |             |               |             |        |          |       |
| -                 |                     |              |             |               |              |             |               |             |        |          |       |

Análogo ao comparativo de vendas o sistema demonstrará filtros **Todos** (todos os cartões que foram processados), **Baixados** (os cartões que foram baixados se não existir diferença ou conforme a configuração 5203) e os **Não Baixados** e navegar através de **Cartão**.

Clicando com o botão direito do mouse o sistema apresentará um menu onde o sistema demonstrará **Detalhes da Baixa**, **Mostrar Diferenças** e **Baixa Cartão** (esses dois só serão habilitados se o resgistro selecionado estiver em vermelho).

Em **Detalhes da Baixa** o sistema demonstrará os detalhes financeiros pertinentes ao registro selecionado.

| Detalhes da Baixa  |
|--------------------|
| Mostrar Diferenças |
| Baixa do Cartão    |
| Forçar Baixa       |

Em **Mostrar Diferenças** o sistema constatará as diferenças que provocaram a causa da diferença demonstrada.

| 8 | 👌 Conciliaçã | io de | Car | rtões - D | ifere | nças |    |      |         |    |                                 |     |      |     |            |   | <u></u>     |        | ×    |   |
|---|--------------|-------|-----|-----------|-------|------|----|------|---------|----|---------------------------------|-----|------|-----|------------|---|-------------|--------|------|---|
|   |              |       |     |           |       |      |    |      | (       | Co | nciliação de Cartões - Diferenc | ças | 5    |     |            |   |             |        |      |   |
|   |              |       |     |           | - 24  |      |    |      |         |    | Cliente                         |     |      |     |            |   |             |        |      |   |
|   | Data         | •     |     | NSU       | -     | Val  | ог | -    | Parcela | -  | Cartão                          | -   | Таха | -   | Tipo Venda | • |             | Doc    |      | ^ |
| Þ | 26/06/2017   |       |     |           |       |      | 6  | 6,82 |         | 1  | REDESHOP - POS                  |     | 0,   | 75% |            |   | CP. 26822 · | ECF 3  | 8    |   |
|   | 26/06/2017   |       |     |           |       |      |    | 3,72 |         | 1  | REDESHOP - POS                  |     | 0,   | 75% |            |   | CP. 26825 · | ECF 3  | 8    |   |
|   |              |       |     |           |       |      |    |      |         |    |                                 |     |      |     |            |   |             |        |      |   |
|   |              |       |     |           |       |      |    |      |         |    |                                 |     |      |     |            |   |             |        |      |   |
|   |              |       |     |           |       |      |    |      |         |    |                                 |     |      |     |            |   |             |        |      |   |
|   |              |       |     |           |       |      |    |      |         |    |                                 |     |      |     |            |   |             |        |      |   |
|   |              |       |     |           |       |      |    |      |         |    |                                 |     |      |     |            |   |             |        |      |   |
|   |              |       |     |           |       |      |    |      |         |    |                                 |     |      |     |            |   |             |        |      |   |
|   |              |       |     |           |       |      | 7  | 0 64 |         |    |                                 |     |      |     |            |   |             |        |      |   |
|   |              |       |     |           |       |      | 1  | 0,94 |         |    |                                 |     |      |     |            |   |             |        | `    | ~ |
| 1 |              |       |     |           |       |      |    |      |         |    |                                 |     |      |     |            |   | _           |        |      |   |
| F | Registro 1 d | le 2  |     |           |       |      |    |      |         |    |                                 |     |      |     |            |   | 6           | 🌛 Impr | imir |   |

Em **Baixa Cartão**, o sistema abrirá a interface de para o usuário realizar a baixa manualmente conforme o extrato bancário que estiver em posse se o sistema não conseguiu dar a baixa automaticamente no regisro em questão.

| 3 | 🐉 Receber |               |                      |                  |                                       |          |        |            | ×                 |
|---|-----------|---------------|----------------------|------------------|---------------------------------------|----------|--------|------------|-------------------|
|   | Receber - | Vencimento 👻  | Entrada 🔻            | Documento -      | Parcela 🔻                             | Valor -  | Atra 🔻 | Correção 🔻 | VIr.Corrig. \land |
| Þ |           | 31/05/2017    | 30/05/2017           | CRT20170530      |                                       | 1.080,24 | 100    | 0,00       | 1.08              |
|   |           | 27/06/2017    | 26/06/2017           | CRT20170626      |                                       | 191,78   | 73     | 0,00       | 19                |
|   |           | 30/06/2017    | 29/06/2017           | CRT20170629      |                                       | 583,70   | 70     | 0,00       | 58                |
|   |           | 02/07/2017    | 01/07/2017           | CRT20170701      |                                       | 513,03   | 68     | 0,00       | 51                |
|   |           | 04/07/2017    | 01/07/2017           | AC03180713/01    |                                       | 40,78    | 66     | 0,00       | ۷                 |
|   |           | 04/07/2017    | 01/07/2017           | AC03180714/01    | 1                                     | 62,09    | 66     | 0,00       | e                 |
|   |           | 07/07/2017    | 06/07/2017           | CRT20170706      |                                       | 1.627,60 | 63     | 0,00       | 1.62              |
|   |           | 08/07/2017    | 06/07/2017           | AC03181212/01    | · · · · · · · · · · · · · · · · · · · | 478,95   | 62     | 0,00       | 47                |
|   |           | 09/07/2017    | 08/07/2017           | CRT20170708      |                                       | 1.076,73 | 61     | 0,00       | 1.07              |
|   |           | 11/07/2017    | 10/07/2017           | CRT20170710      |                                       | 809,46   | 59     | 0,00       | 80                |
|   |           | 14/07/2017    | 13/07/2017           | CRT20170713      |                                       | 239,86   | 56     | 0,00       | 23                |
|   |           |               |                      |                  |                                       |          |        |            | v                 |
|   |           |               | 100 L 10 10 10 10 10 |                  |                                       |          |        |            | ,                 |
|   | Nominal   | 0,00          | - Desconto           | 0,00             | = Subtota                             | al       | 0,0    | 00         |                   |
|   | Enc. Fin. | 0,00          | - Desconto           | 0,00             | = Correç                              | ão +     | 0,0    | 00         | <u>A</u> cordo    |
| 1 | VIr.Orig. | 0,00          | - Tot. Desc          | . 0,00           | VIr. Liq.                             |          | 0,0    | 0 2 1      | Receber           |
|   | Simular c | outra data 08 | /09/2017             | ▼ <u>Simular</u> | VIr. Bruto                            |          | 0,0    | 0          |                   |

Em **Forçar Baixa** o sistema irá baixar o valor de acordo com o valor informado pelo operadora de cartão.

Após o fechamento da interface de baixas o sistema voltará para tela inicial de **Conciliação de cartões**, para visualização das baixas realizadas o usuário deverá selecionar a aba **Pagamentos** e realizar o processo igual para a efetuado na aba vendas.

#### 2025/07/09 15:32

| esa S<br>lo Car | UPERMERCADO |          |                   | O Entrada     Início 26/06/2017 | Término 26/06/2017 💌 | Aplicar  | 🗐 Imprir | nir        |           |            |             |                |            |        |       |
|-----------------|-------------|----------|-------------------|---------------------------------|----------------------|----------|----------|------------|-----------|------------|-------------|----------------|------------|--------|-------|
| las             | Pagamentos  | Arquivos |                   |                                 |                      |          |          |            |           |            |             |                |            |        |       |
| ro de R         | egistros    |          |                   | TODOC                           | 1                    |          |          |            |           |            |             |                |            |        |       |
| Todos           | () Baixa    | dos ONã  | o Baixados Cartao |                                 | -                    | _        | _        |            |           |            |             | 100000         |            |        |       |
| 2900            | - Data -    | MSIL     | Valor - Darce     | Cartă                           | Tava T               | •        | Pago     | Data Da    | Valor -   | Descente - | Administrac | Vir Paiva - Pa | Auto -     |        | Conta |
| -ago            | 26/06/2017  | 260136   | 67 71             |                                 | 0.75%                | CP 861   | ► V      | 27/06/2017 | 67 71     | 0.51       | 67 20       | 4 301 76       |            | SICOOB | Conta |
|                 | 26/06/2017  | 260167   | 155.87            | 1 ELO DÉBITO                    | 0.75%                | CP 861   | , .<br>, | 27/06/2017 | 155.87    | 1 17       | 154 70      | 4.501,70       | V          | SICOOB | -     |
|                 | 26/06/2017  | 260501   | 10.00             | 1 ELO DÉBITO                    | 0.75%                | CP 862   |          | 27/06/2017 | 10.00     | 0.08       | 9.92        |                | <b>V</b>   | SICOOB |       |
| 2               | 26/06/2017  | 260804   | 91.40             | 1 ELO DÉBITO                    | 0.75%                | CP 863   | - F      | 27/06/2017 | 91.40     | 0.69       | 90 71       |                |            | SICOOB |       |
| V               | 26/06/2017  | 260174   | 54,16             | 1 ELO DÉBITO                    | 0.75%                | CP. 989  | V        | 27/06/2017 | 54.16     | 0.41       | 53,75       |                | <b>V</b>   | SICOOB |       |
| V               | 26/06/2017  | 260264   | 165,27            | 1 ELO DÉBITO                    | 0,75%                | CP. 368  |          | 27/06/2017 | 165,27    | 1,24       | 164,03      |                | <b>V</b>   | SICOOB |       |
| ~               | 26/06/2017  | 260142   | 4,68              | 1 ELO DÉBITO                    | 0.75%                | CP. 418  |          | 27/06/2017 | 4.68      | 0.04       | 4,64        |                |            | SICOOB |       |
| ~               | 26/06/2017  | 260206   | 40,85             | 1 ELO DÉBITO                    | 0,75%                | CP. 418  |          | 27/06/2017 | 40,85     | 0,31       | 40,54       |                | <b>V</b>   | SICOOB |       |
| ~               | 26/06/2017  | 260252   | 11,19             | 1 ELO DÉBITO                    | 0,75%                | CP. 418  |          | 27/06/2017 | 11,19     | 0,08       | 11,11       |                | <b>v</b>   | SICOOB |       |
| ~               | 26/06/2017  | 260390   | 14,11             | 1 ELO DÉBITO                    | 0,75%                | CP. 418  |          | 27/06/2017 | 14,11     | 0,11       | 14,00       |                |            | SICOOB |       |
| ~               | 26/06/2017  | 260423   | 73,30             | 1 ELO DÉBITO                    | 0,75%                | CP. 418  | <b>V</b> | 27/06/2017 | 73,30     | 0,55       | 72,75       |                | <b>V</b>   | SICOOB |       |
| ~               | 26/06/2017  | 260203   | 249,74            | 1 ELO DÉBITO                    | 0,75%                | CP. 494: | <b>V</b> | 27/06/2017 | 249,74    | 1,87       | 247,87      |                | <b>V</b>   | SICOOB |       |
| ✓               | 26/06/2017  | 260364   | 12,72             | 1 ELO DÉBITO                    | 0,75%                | CP. 494: | <b>V</b> | 27/06/2017 | 12,72     | 0,10       | 12,62       |                |            | SICOOB |       |
| 1               | 26/06/2017  | 260370   | 299,58            | 1 ELO DÉBITO                    | 0,75%                | CP. 494: | <b>V</b> | 27/06/2017 | 299,58    | 2,25       | 297,33      |                | <b>I</b>   | SICOOB |       |
| ~               | 26/06/2017  | 260060   | 24,49             | 1 ELO DÉBITO                    | 0,75%                | CP. 5110 | <b>V</b> | 27/06/2017 | 24,49     | 0,18       | 24,31       |                |            | SICOOB |       |
| ~               | 26/06/2017  | 260162   | 9,43              | 1 ELO DÉBITO                    | 0,75%                | CP. 511( | ✓        | 27/06/2017 | 9,43      | 0,07       | 9,36        |                |            | SICOOB |       |
|                 | 26/06/2017  | 260194   | 22,81             | 1 ELO DÉBITO                    | 0,75%                | CP. 511( | ✓        | 27/06/2017 | 22,81     | 0,17       | 22,64       |                |            | SICOOB |       |
| •               | 26/06/2017  | 260278   | 19,84             | 1 ELO DÉBITO                    | 0,75%                | CP. 511( | <b>V</b> | 27/06/2017 | 19,84     | 0,15       | 19,69       |                | <b>v</b>   | SICOOB |       |
| ~               | 26/06/2017  | 260369   | 102,37            | 1 ELO DÉBITO                    | 0,75%                | CP. 5111 |          | 27/06/2017 | 102,37    | 0,77       | 101,60      |                | <b>V</b>   | SICOOB |       |
| ~               | 26/06/2017  | 260637   | 65,33             | 1 ELO DÉBITO                    | 0,75%                | CP. 544  | ✓        | 27/06/2017 | 65,33     | 0,49       | 64,84       |                |            | SICOOB |       |
|                 | 26/06/2017  | 260729   | 57,89             | 1 ELO DÉBITO                    | 0,75%                | CP. 544  | V        | 27/06/2017 | 57,89     | 0,43       | 57,46       |                |            | SICOOB |       |
| ~               | 26/06/2017  | 260734   | 25,45             | 1 ELO DÉBITO                    | 0,75%                | CP. 544  | <b>V</b> | 27/06/2017 | 25,45     | 0,19       | 25,26       |                | <b>v</b> : | SICOOB |       |
| ~               | 26/06/2017  | 260800   | 10,04             | 1 ELO DÉBITO                    | 0,75%                | CP. 544! | <b>V</b> | 27/06/2017 | 10,04     | 0,08       | 9,96        |                | <b>V</b> : | SICOOB |       |
| ~               | 26/06/2017  | 260161   | 3,46              | 1 ELO DÉBITO                    | 0,75%                | CP. 553  | ✓        | 27/06/2017 | 3,46      | 0,03       | 3,43        |                |            | SICOOB |       |
|                 | 26/06/2017  | 260254   | 39,98             | 1 ELO DÉBITO                    | 0,75%                | CP. 553! | ✓        | 27/06/2017 | 39,98     | 0,30       | 39,68       |                |            | SICOOB |       |
| ~               | 26/06/2017  | 260307   | 7,40              | 1 ELO DÉBITO                    | 0,75%                | CP. 553  |          | 27/06/2017 | 7,40      | 0,06       | 7,34        |                |            | SICOOB |       |
| ~               | 26/06/2017  | 260342   | 16,88             | 1 ELO DÉBITO                    | 0,75%                | CP. 553! |          | 27/06/2017 | 16,88     | 0,13       | 16,75       |                |            | SICOOB |       |
| ~               | 26/06/2017  | 260368   | 65,54             | 1 ELO DÉBITO                    | 0,75%                | CP. 553  |          | 27/06/2017 | 65,54     | 0,49       | 65,05       |                |            | SICOOB |       |
| ~               | 26/06/2017  | 260426   | 4,99              | 1 ELO DÉBITO                    | 0,75%                | CP. 554  | V        | 27/06/2017 | 4,99      | 0,04       | 4,95        |                | <b>V</b>   | SICOOB |       |
| V               | 26/06/2017  | 260443   | 56,52             | 1 ELO DÉBITO                    | 0,75%                | CP. 554  | <b>V</b> | 27/06/2017 | 56,52     | 0,42       | 56,10       |                |            | SICOOB |       |
| ~               | 26/06/2017  | 260736   | 111,41            | 1 ELO DÉBITO                    | 0,75%                | CP. 554  | <b>V</b> | 27/06/2017 | 111,41    | 0,84       | 110,57      |                |            | SICOOB |       |
|                 |             |          | 29.085.16         |                                 |                      |          |          |            | 29.085.16 | 218,14     | 28,867,02   |                |            |        |       |
|                 |             |          |                   |                                 |                      | >        | <        |            |           |            |             |                |            |        |       |
|                 |             |          |                   |                                 |                      |          |          |            |           |            |             |                |            |        |       |

Com a grade preenchida o sistema demonstrará cartão por cartão que foi baixado, dando também a opção para os mesmos filtros que foram demonstrados na interface da baixa (que antes era por montante).

| Detalhes do Retorno  |
|----------------------|
| Detalhes Financeiros |
| lr para Arquivo      |

Ao clicar no menu **Detalhes do Retorno** o sistema abrirá uma interface para para descrever particularidades relativas ao registro selecionado.

Last update: 2018/07/10 15:24 15:24

| 🍓 Logs de Arquivo                   |                                                                                                    |   |         | ×   |
|-------------------------------------|----------------------------------------------------------------------------------------------------|---|---------|-----|
| Acertos Erros                       |                                                                                                    |   |         |     |
| Mensagem ∧<br>Arquivo de Pagamentos | Arquivo de Pagamentos<br>Registro Baixado<br>ARQUIVO EXTVISA270617 (2).txt<br>DATA PROC. 25/08/2017 11:02<br>LINHA 0<br>NSU 260390<br>DATA VENDA 26/06/2017<br>VALOR 14,11<br>PRODUTO ELO DÉBITO À VISTA |   |         |     |
| Registro 1 de 1                     |                                                                                                    | ć | 🌛 Impri | mir |

Em **Detalhes Financeiros** o sistema exibirá a qual montante financeiro o registro selecionado pertence.

|                                                                                                    | atório           |                                   |                             |                       | _3           |         | ×   |
|----------------------------------------------------------------------------------------------------|------------------|-----------------------------------|-----------------------------|-----------------------|--------------|---------|-----|
|                                                                                                    |                  | RELATÓRIO DET                     | ALHES FINANCEI              | ROS                   |              |         |     |
| CP. 418830 - E                                                                                                    | ECF 25           |                                   |                             |                       |              |         |     |
| Entrada                                                                                                    | ▼ Vencimento ▼   | Fantasia                          | ▼ D/C                       | Valor -               | Valor Pago 🔻 | PG      | + / |
| 26/06/2017                                                                                                    | 27/06/2017       | ELO DÉBITO                        | С                           | 4.334,32              | 4.301,76     | ~       |     |
| 25/08/2017                                                                                                    | 27/06/2017       | ELO DÉBITO                        | D                           | 32,56                 | 32,56        |         |     |
|                                                                                                    |                  |                                   |                             |                       |              |         |     |
|                                                                                                    |                  |                                   |                             |                       |              |         |     |
|                                                                                                    |                  |                                   |                             |                       |              |         |     |
| <                                                                                                    |                  | Fs                                | nécies                      |                       |              |         | >   |
| <                                                                                                    | Caixa            | Es                                | pécies<br>Espécie           | ▼ Fator ▼             | Num. Chq. 🔻  |         | >   |
| <ul> <li>✓</li> <li>✓</li></ul> | Caixa<br>BANCOOB | Es<br>✓ Valor ✓<br>4.301,76 ELO   | pécies<br>Espécie<br>DÉBITO | ▼ Fator ▼<br>RECEBIDO | Num. Chq. 🔻  | ECH. CX | RE  |
| <<br>Data Dep. ▼<br>27/06/2017                                                                                                    | Caixa<br>BANCOOB | Es<br>✓ Valor ✓<br>4.301,76 ELO   | pécies<br>Espécie<br>DÉBITO | Fator ▼ RECEBIDO      | Num. Chq. 👻  | ECH. CX | RE  |
| <<br>Data Dep. ▼<br>27/06/2017                                                                                                    | Caixa<br>BANCOOB | Es<br>▼ Valor ▼<br>4.301,76 ELO   | pécies<br>Espécie<br>DÉBITO | ▼ Fator ▼<br>RECEBIDO | Num. Chq. 🔻  | ECH. CX | RE  |
| < <p>Data Dep. • 27/06/2017</p>                                                                                                    | Caixa<br>BANCOOB | ► Es<br>• Valor •<br>4.301,76 ELO | pécies<br>Espécie<br>DÉBITO | ▼ Fator ▼<br>RECEBIDO | Num. Chq. 🔻  | ECH. CX | RE  |

E por fim em Ir para Arquivo voltará para interface de Conciliação de Cartoes - Baixas.

#### Arquivos

Já na aba **Arquivos**, para ter acesso ao conteúdo o usuário deverá selecionar o **Tipo de Cartão** (operadora cadastrada), as datas de **Início** e **Termíno** em que os arquivos de **Vendas** e **Pagamento** foram importados.

| Conciliação Layout         | do Cartão                                     |                                           |   |  |  |  |  |  |  |
|----------------------------|-----------------------------------------------|-------------------------------------------|---|--|--|--|--|--|--|
| Empresa SUPERMERCA         | DO                                            |                                           |   |  |  |  |  |  |  |
| Tipo do Cartão CIELO       | <ul> <li>Início 25/08/2017</li> </ul>         | Término 25/08/2017 🗸 Aplicar 🍙 Imprimir   |   |  |  |  |  |  |  |
| Vendas Pagamentos Arquivos |                                               |                                           |   |  |  |  |  |  |  |
|                            |                                               | Datas de Arquivo                          |   |  |  |  |  |  |  |
| Data Proc. 👻               | Arquivo                                       | o Arquivo 🔻 🗌 Mostrar Detalhos do Arquivo | ^ |  |  |  |  |  |  |
| 25/08/2017 10:51:07        | Arquivo de Vendas - ARQUIVO EXTVISA270617     |                                           |   |  |  |  |  |  |  |
| 25/08/2017 11:02:47        | Arquivo de Pagamentos - ARQUIVO EXTVISA270617 | imentos 📀 Mostrar Conciliação             |   |  |  |  |  |  |  |
| -                          |                                               |                                           |   |  |  |  |  |  |  |
| -                          |                                               |                                           |   |  |  |  |  |  |  |
| -                          |                                               |                                           |   |  |  |  |  |  |  |
|                            |                                               | Detallas des Annuises                     | v |  |  |  |  |  |  |
| Detaihes dos Arquivos      |                                               |                                           |   |  |  |  |  |  |  |
|                            |                                               |                                           | ^ |  |  |  |  |  |  |
|                            |                                               |                                           |   |  |  |  |  |  |  |
|                            |                                               |                                           |   |  |  |  |  |  |  |
|                            |                                               |                                           |   |  |  |  |  |  |  |
|                            |                                               |                                           |   |  |  |  |  |  |  |
|                            |                                               |                                           |   |  |  |  |  |  |  |
|                            |                                               |                                           |   |  |  |  |  |  |  |

Já com os dados exibidos na tela (como por exemplo na tela acima), ao selecionarmos a opção **Mostrar Detalhes do Arquivo**, o sistema apresentará os detalhes do arquivo sendo ele de **Vendas** ou **Pagamentos** conforme o registro que esteja selecionado. Essa seria uma descrição detalhada do arquivo que foi importado outrora.

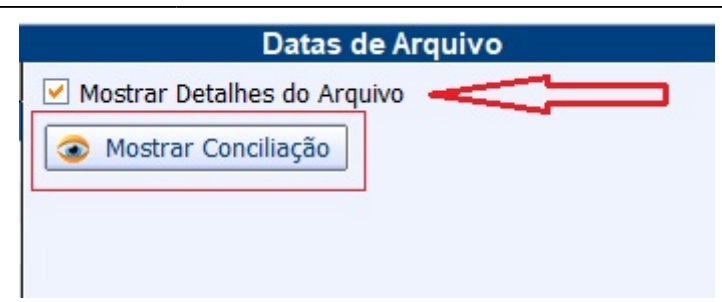

#### Detalhes dos Arquivos

Arquivo de Vendas Registro Conciliado ARQUIVO EXTVISA270617 (1).txt DATA PROC. 25/08/2017 10:51 LINHA 3 NSU 261201 DATA VENDA 26/06/2017 VALOR 68,24 PRODUTO VISA CRÉDITO À VISTA Arquivo de Vendas Registro Conciliado ARQUIVO EXTVISA270617 (1).txt DATA PROC. 25/08/2017 10:51 LINHA 5 NSU 260054 DATA VENDA 26/06/2017 VALOR 9,82 PRODUTO VISA CRÉDITO À VISTA

Arquivo de Vendas Registro Conciliado ARQUIVO EXTVISA270617 (1).txt DATA PROC. 25/08/2017 10:51 LINHA 6 NSU 260077 DATA VENDA 26/06/2017 VALOR 33,14 PRODUTO VISA CRÉDITO À VISTA

Arquivo de Vendas Registro Conciliado ARQUIVO EXTVISA270617 (1).txt

Esse procedimento pode ser lento dependendo do montante financeiro(tanto arquivo de venda ou pagamento) realizado pelo cliente

E por fim, ao clicar no botão **Mostrar Conciliação** o sistema abrirá a interface de **Conciliação de Vendas - Comparativo**, se o mesmo estiver selecionado no registro referende a **Vendas** e **Conciliação Cartões - Baixas** caso o registro esteja em **Pagamentos**.

| From:<br>http://wiki.iws.com.br/ - <b>Documentação de software</b>                                              |   |
|----------------------------------------------------------------------------------------------------|---|
| Permanent link:<br>http://wiki.iws.com.br/doku.php?id=intellicash:manuais:conciliacao_de_cartoes&rev=1531232696 | × |
| Last update: 2018/07/10 15:24                                                                                   |   |